# HCIE-WLAN Lab考试模拟题

Version 1.0

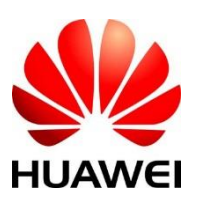

**华为技术有限公司**版权所有 侵权必究

## 目录

| HCIE  | -WLAN Lab考试模拟题        | 1 |
|-------|-----------------------|---|
| 1     | 实验环境                  | 4 |
| 1.1   | 物理组网                  | 4 |
| 1.2   | OSPFv2 & OSPFv3       | 4 |
| 1.3   | 数据规划                  | 5 |
| 1.3.1 | 总部二层参数规划              | 5 |
| 1.3.2 | 分支二层参数规划              | 6 |
| 1.3.3 | 总部IP地址规划              | 6 |
| 1.3.4 | 分支IP地址规划              | 7 |
| 1.3.5 | 总部WLAN参数规划            | 7 |
| 1.4   | 架构说明                  | 8 |
| 2     | 总部业务配置                | 8 |
| 2.1   | 基础网络配置 (20)           | 8 |
| 2.2   | 路由互通 (30)             | 8 |
| 2.3   | 配置WAC双机热备(100)        | 8 |
| 2.4   | 配置IPv4 AP上线(30)       | 9 |
| 2.5   | 配置IPv6 AP上线和Mesh(150) | 9 |
| 2.6   | 配置总部WLAN业务(220)       | 9 |
| 2.6.1 | 配置Portal认证(100)       | 9 |
| 2.6.2 | 配置802.1X认证(100)       | 9 |
| 2.6.3 | 配置WLAN参数(20)1         | 0 |
| 2.7   | 优化总部WLAN网络(100)1      | 0 |
| 2.7.1 | 射频调优 (50)1            | 0 |
| 2.7.2 | 无线网络优化(15)1           | 0 |
| 2.7.3 | 应用识别及流量管控(35)1        | 0 |
| 2.8   | WLAN业务可靠性(100)1       | 0 |
| 2.8.1 | 802.1X认证逃生(50) 1      | 0 |
| 2.8.2 | Portal认证逃生 (50)1      | 0 |
| 3     | Branch网络业务配置(250)     | 1 |
| 3.1   | 配置设备上线(70)1           | 1 |

| 3.1.1 | 配置AR2上线(15)            | 11 |
|-------|------------------------|----|
| 3.1.2 | 配置AR2的LAN (15)         | 11 |
| 3.1.3 | 创建NAT (20)             | 11 |
| 3.1.4 | 配置SW4和AP6上线(20)        | 11 |
| 3.2   | 云管理AP业务配置(180)         | 12 |
| 3.2.1 | 创建DHCP地址池(30)          | 12 |
| 3.2.2 | 创建免认证模板 (20)           | 12 |
| 3.2.3 | 配置SSID: HCIE-Guest(40) | 12 |
| 3.2.4 | 配置SSID: HCIE-EM(40)    | 12 |
| 3.2.5 | 配置认证用户组和用户(20)         | 12 |
| 3.2.6 | 创建认证和授权规则 (30)         | 12 |

# 1 实验环境

# 1.1 物理组网

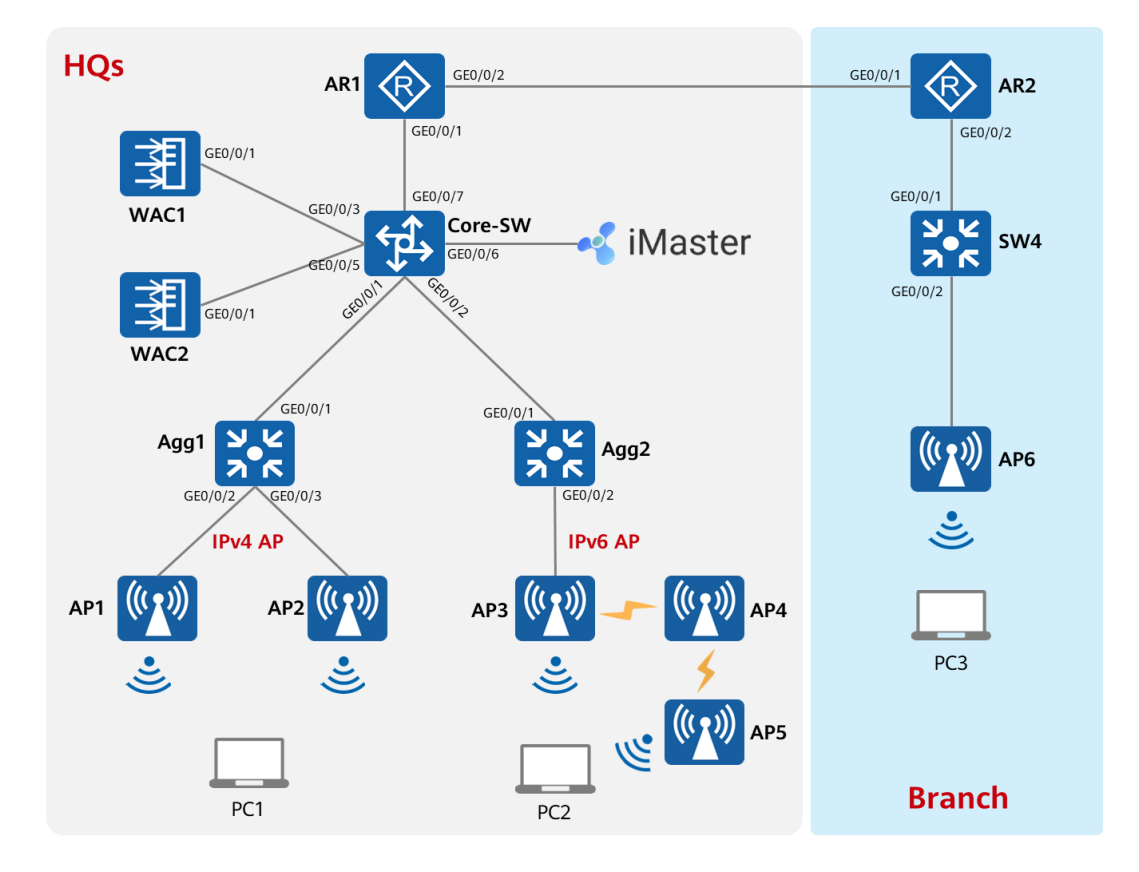

# 1.2 OSPFv2 & OSPFv3

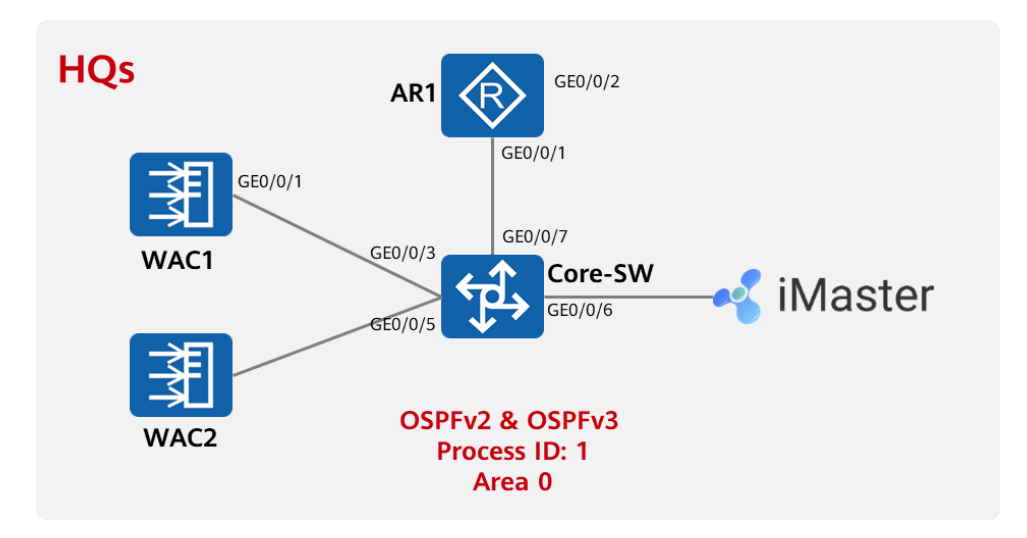

# 1.3 数据规划

## 1.3.1总部二层参数规划

| 设备      | 端口      | 端口类型   | VLAN 参数                      |
|---------|---------|--------|------------------------------|
| AR1     | GE0/0/1 | Access | PVID: 99                     |
|         |         | Trunk  | PVID: 1                      |
|         | 020/0/1 |        | Allow-pass: VLAN 10 11 12    |
|         |         | Trunk  | PVID: 1                      |
|         | GLU/U/Z |        | Allow-pass: VLAN 20 11 12    |
|         | GE0/0/3 | Trunk  | PVID: 1                      |
| Core-SW | GE0/0/3 |        | Allow-pass: VLAN 10 11 12 20 |
|         |         | Trunk  | PVID: 1                      |
|         | GE0/0/3 |        | Allow-pass: VLAN 10 11 12 20 |
|         | GE0/0/6 | Access | PVID: 4090                   |
|         | GE0/0/7 | Access | PVID: 99                     |
|         | GE0/0/1 | Trunk  | PVID: 1                      |
|         |         |        | Allow-pass: VLAN 10 11 12    |
| Agg1    | GE0/0/2 | Trunk  | PVID: 10                     |
| луут    | GE0/0/2 |        | Allow-pass: VLAN 10 11 12    |
|         | GE0/0/3 | Trunk  | PVID: 10                     |
|         |         |        | Allow-pass: VLAN 10 11 12    |
|         | GE0/0/1 | Trunk  | PVID: 1                      |
| Δαα2    |         |        | Allow-pass: VLAN 11 12 20    |
| Ayyz    | GE0/0/2 | Trunk  | PVID: 20                     |
|         | GEU/U/2 |        | Allow-pass: VLAN 11 12 20    |
|         |         | Trunk  | PVID: 1                      |
| WACT    | GE0/0/1 |        | Allow-pass: VLAN 10 11 12 20 |
|         | GE0/0/1 | Trunk  | PVID: 1                      |
| VVACZ   |         |        | Allow-pass: VLAN 10 11 12 20 |

## 1.3.2分支二层参数规划

| 设备    | 端口      | 端口类型  | VLAN 参数                  |
|-------|---------|-------|--------------------------|
| A D 2 | GE0/0/2 | Trunk | PVID: 1                  |
| ARZ   |         |       | Allow-pass: VLAN 100 200 |
|       |         | Trunk | PVID: 1                  |
| SW/4  | GE0/0/1 |       | Allow-pass: VLAN 100 200 |
| 5004  |         | Truck | PVID: 1                  |
|       | GE0/0/2 | TUTIK | Allow-pass: VLAN 100 200 |

## 1.3.3总部 IP 地址规划

| 设备    | 端口          | VLAN 参数                                   |
|-------|-------------|-------------------------------------------|
|       | GE0/0/2     | 20.1.1.1/30                               |
|       | 050/0//     | IPv4: 10.1.99.2/30                        |
| AR1   | GE0/0/1     | IPv6: FC01:99::2/64                       |
|       | Loopback 1  | IPv4: 10.1.1.1/32<br>IPv6: FC01:1::1/128  |
|       | Loopback 2  | IPv4: 10.2.2.2/32<br>IPv6: FC01:2::2/128  |
|       | VLANIF 10   | 10.1.10.1/24                              |
|       | VLANIF 11   | IPv4: 10.1.11.1/24<br>IPv6: FC01:11::1/64 |
| Core- | VLANIF 12   | IPv4: 10.1.12.1/24<br>IPv6: FC01:12::1/64 |
| SW    | VLANIF 20   | IPv6: FC01:200::1/64                      |
|       | VLANIF 99   | IPv4: 10.1.99.1/30<br>IPv6: FC01:99::1/64 |
|       | VLANIF 4090 | 192.168.9.1/24                            |
| WAC1  | VLANIF 10   | 10.1.10.100/24                            |

|       | VLANIF 20 | FC01:200::100/64 |
|-------|-----------|------------------|
|       | VLANIF 10 | 10.1.10.101/24   |
| VVAC2 | VLANIF 20 | FC01:200::101/64 |

# 1.3.4分支 IP 地址规划

| 设备  | 端口         | VLAN 参数          |
|-----|------------|------------------|
|     | VLANIF 1   | 192.168.10.1/24  |
| AD2 | VLANIF 100 | 192.168.100.1/24 |
| ANZ | VLANIF 200 | 192.168.200.1/24 |
|     | GE0/0/1    | 20.1.1.2/30      |
| SW4 | VLANIF 1   | DHCP 自动获取        |

# 1.3.5总部 WLAN 参数规划

| 配置项       | 数据规划                         |
|-----------|------------------------------|
| 管理 VLAN   | IPv4: VLAN10<br>IPv6: VLAN20 |
| 业务 VLAN   | VLAN11、VLAN12                |
| AP 组      | HW<br>HW-Mesh                |
| VAP 模板    | HW-Guest<br>HW-EM            |
| SSID 模板   | HW-Guest<br>HW-EM            |
| 安全模板      | HW-Guest<br>HW-EM            |
| Mesh 其他模板 | HW                           |

## 1.4 架构说明

本考试上机环境共涉及 2 个园区网络,包含总部园区 (HQs)及分支园区 (Branch),其中总部为传统大型 WLAN 网络,采用传统的 WAC 本地部署方案进行建网。Branch 分支园区的规模较小,采用 CloudCampus 中小型园区云管理方案。

# 2 总部业务配置

## 2.1 基础网络配置 (20)

基于上文给出的数据规划,完成对应的接口、VLAN 以及 IP 地址等的设置,确保所有的参数符合规划要求, 不得创建其他 VLAN 及 IP 地址。

## 2.2 路由互通 (30)

为了实现总部园区内的网络互通以及客户端能够正常的访问互联网,在 AR1、Core-SW、WAC1 和 WAC2 上配置 OSPFv2、OSPFv3 协议以及静态路由,满足总部园区互通以及 PC 访问互联网的需求。(以最少配 置为优)

## 2.3 配置 WAC 双机热备 (90)

基于数据规划参数来配置 WAC1 和 WAC2,以实现双栈双机热备份。 要求 WAC1 和 WAC2 在 IPv4 和 IPv6 网络中,均能够实现双机热备份,当主 WAC 出现故障后恢复,能够 重新回切,保证 AP 稳定运行。

要求 WAC1 和 WAC2 实现配置同步,最后公有配置必须一致,若公有配置不一致则本小结不得分。

## 2.4 配置 DHCP 地址池 (40)

在 Core-SW 上配置 DHCP 地址池,为 IPv4 & IPv6 AP 以及终端提供地址。IPv4 AP 的管理 VLAN 为 10,

IPv6 AP 的管理 VLAN 为 20, SSID: HW-Guest 的业务 VLAN 为 11, SSID: HW-EM 的业务为 12。

## 2.5 配置 IPv4 AP 上线 (30)

配置 AP1~AP2 在 WAC 上线, AP 的 MAC 地址不提供, 需自行发现。完成配置后, AP 在 WAC1 上状态应为"normal", 在 WAC2 上状态应为"Standby"。

## 2.6 配置 IPv6 AP 上线和 Mesh (120)

配置 AP3~AP5 在 WAC 上线, AP 的 MAC 地址不提供, 需自行发现。完成配置后, AP 在 WAC1 上状态应为"normal", 在 WAC2 上状态应为"Standby", 且 AP 的 IP 地址应为 IPv6 地址。 AP4~AP5 为 MP 设备,通过 Mesh 接入到网络中,为总部园区的岗亭提供网络服务。 AP3~AP5 使用 Radio 1 来建立 Mesh 链接,信道宽度为 40 MHz。

## 2.7 配置总部 WLAN 业务 (220)

总部的 AP 释放两个 SSID, HW-Guest 和 HW-EM。配置 WAC 作为 NAC 设备, 对接 iMaster-NCE Campus。 HW-Guest 使用 Portal 认证, HW-EM 使用 802.1X 认证, RADIUS 和 Portal 服务器均为 iMaster-NCE Campus 设备, IP 地址为 172.21.59.102, 初始仅提供系统管理员账号 admin, 密码 Huawei@123, 考生 需自行创建租户管理员账号,租户管理账号应设置为 hcie-wlan1234, 密码为 Huawei@123。

### 2.7.1配置 Portal 认证 (100)

若想让 HW-Guest 用户能够通过 Portal 认证接入网络,则 HW-Guest 的用户进行认证时,需满足以下条件: 其角色为"访客"、账号为 huawei01,密码为 Huawei@123,且用户组为"HW-Guest";进行授权时需满足 IP 网段为 10.1.12.0/24, SSID 为 HW-Guest。

在通过认证和授权后,用户能访问 10.2.2.2 的资源,但最大下行网速为 20 Mbps,最大上行网速为 10 Mbps。 Portal 页面需使用 HTTPS 协议,在浏览器中输入 www.HCIE-WLAN.com,便可自动跳转认证页面。

### 2.7.2配置 802.1X 认证 (100)

HW-EM 用户则可以通过 802.1X 认证接入网络,访问 10.1.1.1 的资源,但最大下行网速为 50 Mbps,最大上行速度为 20 Mbps。

用户在进行认证时,账号应该为 huawei02,密码 Huawei@123,且需满足用户组为"HW-EM",角色为"员

工"。

#### 2.7.3配置 WLAN 参数 (20)

按规划参数来配置 HW-Guest 和 HW-EM 的 WLAN 参数。

## 2.8 优化总部 WLAN 网络 (100)

### 2.8.1射频调优 (50)

总部网络规划使用自动调优方式,对无线网络进行优化。

调优模式选择定时模式要求每天凌晨 03:00 触发全局调优;5G 调全局调优信道范围为 36~64 & 149~165, 频宽将自动调整;5G 射频调优调整的最小功率值为 13dbm,最大功率值为 26dBm;2.4G 射频调优调整的 最小功率值为 10dbm,最大功率值为 22dBm。

#### 2.8.2无线网络优化 (15)

为保证在线用户的上网质量,当部分终端的信噪比大于 12dB 时,要求限制其接入。

#### 2.8.3应用识别及流量管控(35)

管理员希望接入"HW-Guest"的用户无法访问游戏及在线多媒体视频资源,同时管理员也需要能够识别外部 访客关联无线网络后实际业务使用情况。

# 2.9 WLAN 业务可靠性(100)

#### 2.9.1 802.1X 认证逃生 (50)

在园区总部,当认证服务器与总部 AC 断开时,用户能仍然能成功接入网络,用户能够采用本地 802.1x 认证接入,本地认证账号为 backup,秘钥为 Huawei@123,正常访问业务。

#### 2.9.2 Portal 认证逃生 (50)

在园区分支 1, 客户要求无线业务具有高可靠性, 当认证服务器与随板 AC 断开时, 用户仍然能成功接

入网络,正常访问业务。

# 3 Branch 网络业务配置 (250)

使用 iMaster-NCE Campus 纳管 Branch 网络的设备,包括 AR2、SW4 以及 AP6。 站点名称为 Branch。 纳管方式可以自行选定,需保证 Branch 网络的设备能够正常被 NCE 纳管。AP6 在 Branch 网络中将释放

2个SSID, HCIE-Guest和HCIE-EM。

## 3.1 配置设备上线 (70)

AR2、SW4 以及 AP6 的 ESN 需自行登录设备查询获取。

## 3.1.1配置 AR2 上线 (15)

配置静态路由,确保 AR2 能够访问 iMaster-NCE Campus 的南向接口地址: 172.21.59.102。 配置 iMaster-NCE Campus 纳管 AR2,纳管方式没有限制 (若 AR2 无法被纳管,Branch 网络配置将都不 得分)。

### 3.1.2配置 AR2 的 LAN (15)

为了让 SW4 以及 AP6 能够获取到地址, 且获取 iMaster-NCE Campus 的 IP 地址, 在 AR2 的 VLANIF1 上 创建 DHCP 地址池, 网段为 192.168.10.0/24。

## 3.1.3创建 NAT (20)

为了保障 SW4 和 AP6 能够访问 NCE 服务器, 需在 AR2 上创建 NAT, 保障网络互通。

### 3.1.4配置 SW4 和 AP6 上线 (20)

在 SW4 上需创建 VLANIF 1,通过 DHCP 方式来获取 IP 地址。AP6 也可以正常获取到 IP 地址,配置在 NCE 上线。

## 3.2 云管理 AP 业务配置 (180)

AP6 在 Branch 网络中将释放 2 个 SSID, HCIE-Guest 和 HCIE-EM。HCIE-Guest 使用 Portal 认证, HCIE-EM 使用 802.1X 认证。

#### 3.2.1创建 DHCP 地址池 (30)

通过 NCE 在 AR2 上创建 2 个 DHCP 地址池,基于 VLAN100 的地址池名为 For\_Guest,网段为 192.168.100.0/24;基于 VLAN200 的地址池名为 For\_EM,网段为 192.168.200.0/24。 HCIE-Guest 采用 Portal 认证方式,HCIE-EM 采用 802.1X 认证方式。

#### 3.2.2创建免认证模板 (20)

创建一个 Portal 免认证规则的用户 ACL,用于放通用户地址解析的 DNS 流量。

#### 3.2.3配置 SSID: HCIE-Guest (40)

配置用于访客使用的无线,其SSID名称为"HCIE-Guest",转发模式为二层转发,用户VLAN设置为VLAN100, 开启 Portal 认证,配置基于用户的流量限制,最大下行流量为 20 Mbps,最大上行带宽为 10 Mbps 创建一 个用于认证的用户:huawei01,密码为:Huawei@123。

#### 3.2.4配置 SSID: HCIE-EM (40)

配置用于员工使用的无线,其SSID名称为"HCIE-EM",转发模式为二层转发,用户 VLAN 设置为 VLAN200, 使用 802.1X 认证,配置基于用户的流量限制,最大下行流量为 50 Mbps,最大上行带宽为 20 Mbps,创建 一个用于认证的用户:huawei02,密码为:Huawei@123。

### 3.2.5配置认证用户组和用户(20)

创建两个用户组,名称分别为"Branch-Guest"、"Branch-EM"。 创建用户"huawei01",密码设置为"Huawei@123"和用户"huawei02",密码设置为"Huawei@123"。

### 3.2.6创建认证和授权规则 (30)

创建认证和授权规则,确保用户能够通过认证。